## ESERCIZIO N. 4

- 1. Creare una nuova presentazione;
- 2. Applica alla presentazione il modello presentazione widescreen;
- 3. Scegliere un layout diapositiva titolo e scrivere: "IL SISTEMA OPERATIVO";
- 4. Inserisci una nuova diapositiva tramite l'icona della barra multifunzione;
- 5. Passa in modalità visualizza struttura e scrivi il seguente testo nella diapositiva creata:

## Funzioni del sistema operativo

- Regolare il funzionamento delle componenti hardware.
- Tradurre in linguaggio specifico le richieste dell'utente.
- Input da tastiera
- Input da mouse
- Analizzare la compatibilità dei programmi e gestirne il funzionamento.
- Organizzare le informazioni
- 6. Passa in modalità visualizzazione normale e nella sezione delle note scrivi: "Ricordati di parlare di Linux";
- 7. Modifica il punto elenco appena creato in modo tale che il simbolo sia un indice di una mano;
- 8. Abbassa di livello i due punti che iniziano con la parola input (in modo tale che siano due sottopunti del punto 2)
- 9. Modifica il layout di questa diapositiva in "Titolo e contenuto";
- 10.Nel titolo inserisci "Sistemi operativi dei PC che visitano il sito di Antonio Cazzato";
- 11.Crea un grafico a barre con questi dati:

| 2017 | 2018                                               |
|------|----------------------------------------------------|
| 2%   | 1%                                                 |
| 10%  | 9%                                                 |
| 17%  | 14%                                                |
| 25%  | 22%                                                |
| 36%  | 40%                                                |
| 8%   | 11%                                                |
| 2%   | 3%                                                 |
|      | 2017<br>2%<br>10%<br>17%<br>25%<br>36%<br>8%<br>2% |

- 12.Inserisci una nuova diapositiva tramite l'icona della barra multifunzione;
- 13.Scegli un layout Due contenuti;
- 14.Nella casella di testo togli l'elenco puntato e digita: "È il software fondamentale di un computer, controlla e dirige tutti i dispositivi informatici, traducendo all'hardware tutte le istruzioni impartite dall'utente, gestisce le risorse del PC"

- 15.Modifica la casella di testo che contiene il testo in modo tale che il bordo sia blu e con stile tratteggiato;
- 16.Formatta il testo nella dimensione più grande che è possibile visualizzare nella casella di testo senza che esca dalla diapositiva;
- 17.Copia la scritta "il sistema operativo" dalla diapositiva 1 nella casella di testo titolo della diapositiva corrente (la 3);
- 18. Inserisci un effetto di transizione "Cuneo" a tutte le diapositive;
- 19. Inserisci il numero di diapositiva (ma non la data) a tutte le diapositive;
- 20.Fai in modo che il numero di diapositiva di tutte le diapositive sia rosso;
- 21.Crea una nuova diapositiva con layout "Titolo e contenuto" e crea il diagramma seguente:

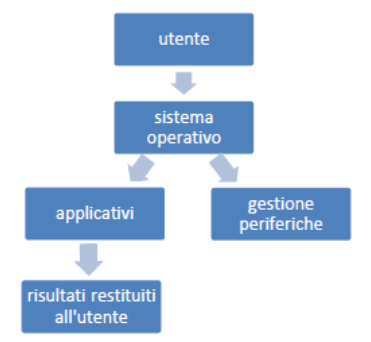

- 22.Introduci in tutte le diapositive una piccola WordArt con scritto "ECDL" in alto a destra;
- 23.Modifica l'ordine delle diapositive in modo che la terza diventi la seconda;
- 24. Applica una combinazione animazione a piacere alle diapositive 2 e 3;
- 25.Modifica le impostazioni delle diapositive in modo che siano disposte in verticale;
- 26.Predisponi la stampa di tutte le diapositive su un'unica pagina in bianco e nero e stampa su file.

## ESERCIZIO N. 5

- 1. Da pulsante Start apri il programma PowerPoint;
- 2. Salva la presentazione in Documenti con il nome Grafici e organigrammi;
- 3. Cambia il layout Diapositiva titolo in titolo e contenuto;
- 4. Crea un grafico a istogramma basato sui dati indicati nella tabella sottostante

|         | Lunedi | Martedi | Mercoledi | Giovedi | Venerdi | Sabato | Domenica |
|---------|--------|---------|-----------|---------|---------|--------|----------|
| Entrate | 2134   | 3241    | 3034      | 3602    | 4120    | 4532   | 1875     |
| Uscite  | 4076   | 3678    | 345       | 345     | 2298    | 1234   | 345      |

- 5. Elimina le colonne e le righe non utilizzate;
- 6. All'area del grafico applica il colore di sfondo Arancione, colore 6,80% più chiaro;
- 7. All'indicatore dati lunedì applica il colore arancione;
- 8. Operando da menù rapido, trasforma l'istogramma in un grafico tipo barre raggruppate;
- 9. Operando da tastiera, inserisci una nuova diapositiva con layout titolo e contenuto e crea un organigramma;
- 10.Nella prima forma digita Direttore Generale;
- 11.Elimina la forma assistente;
- 12.Operando da riquadro testo, in ognuna delle tre forme digita rispettivamente: Direttore logistico, Direttore amministrativo, Direttore commerciale;
- 13.Alla forma Direttore logistico aggiungi un assistente e digita Mario Rossi;
- 14.Operando da riquadro di testo, aggiungi una forma prima della forma Direttore Commerciale e digita Ufficio personale;
- 15.Operando nell'organigramma modifica il nome Mario in Marco;
- 16.Colloca a un livello inferiore la forma Ufficio personale;
- 17.Elimina la forma Marco Rossi;
- 18.Cambia il colore delle varie forme;
- 19. Chiudi ogni file senza uscire dal programma;
- 20.Chiudi PowerPoint.

## ESERCIZIO N. 6

- 1. Da pulsante Start apri il programma PowerPoint;
- 2. Salva la presentazione in Documenti con il nome Immagini e oggetti;
- 3. Cambia il layout Diapositiva titolo in titolo e contenuto;
- 4. Inserisci l'immagine Giardino e il file audio di Beethoven contenuti nella cartella powerpoint;
- 5. Dimensiona l'immagine a 4 cm di altezza;
- 6. Rispetto alla diapositiva, disponi l'immagine allineata in basso a sinistra, quindi applica un bordo di colore rosso scuro, spessore 3 pt;
- 7. Inserisci una nuova diapositiva con layout vuota;
- 8. Con l'uso del menù rapido copia l'immagine e, senza operare nell'area della diapositiva, incollala nella diapositiva 2;
- 9. Nella diapositiva 2 inserisci la forma rettangolo. Agisci sull'oggetto con il mouse e modifica a scelta la larghezza; operando da menù rapido, dimensionalo a 2 cm di altezza per 9 di larghezza;
- 10. Traccia, in alto a destra, un cerchio e poi imposta le dimensioni 4x4 cm;
- 11.Al rettangolo applica il colore di riempimento rosso e al cerchio il colore verde;
- 12.Seleziona e allinea le due forme rispetto alla diapositiva al centro verticalmente e orizzontalmente;
- 13.Inserisci, sovrapponendola alle prime due, la forma freccia in su e ruotala fino a puntare in alto a sinistra;
- 14.Operando da menù rapido, porta davanti a tutte il rettangolo e aggiungi il testo rettangolo rosso;
- 15.Porta il cerchio davanti alla freccia, ma dietro al rettangolo;
- 16.Elimina l'immagine della diapositiva 1 e nascondi quella della diapositiva 2;
- 17.Nella diapositiva 1 inserisci una clipart a piacere;
- 18. Trasla l'immagine verticalmente e applica l'ombreggiatura Prospettica sotto;
- 19.Ruota l'immagine di 90° prima a sinistra e poi a destra;
- 20. Traccia una linea stile doppia freccia e modifica lo stile, lo spessore e il tratteggio scegliendo rispettivamente: stile freccia 8, 6 pt, trattini lunghi;
- 21.Nella diapositiva 2 raggruppa gli oggetti e, operando da menù rapido, separa gli oggetti raggruppati; sposta il cerchio posizionandolo sulla punta della freccia e raggruppa nuovamente gli oggetti;
- 22.Cambia il colore delle forme;
- 23.Salva le modifiche;
- 24. Chiudi ogni file senza uscire dal programma;
- 25.Chiudi PowerPoint.